# **Dependent Information**

| Overview       |                                                                                                    |
|----------------|----------------------------------------------------------------------------------------------------|
| Introduction   | This guide provides the procedures for entering, correcting, updating, or deleting Dependent Information in Direct Access (DA).                                                                                                    |
| Required Roles | To use Correct History mode, the user must have the CG SPO Auditor functional role.                                                                                                    |
| References     | <ul> <li>(a) Coast Guard Pay Manual, COMDTINST M7220.29 (series)</li> <li>(b) Military Personnel Data Records (PDR System), COMDTINST M1080 series)</li> <li>(c) Identification Cards for members of the Uniformed Services, Their Eligible Family Members and Other Personnel, COMDTINST M5512.1A (series)</li> <li>(d) Personnel &amp; Pay Procedures Manual, TTP, Chapter 6</li> </ul>                                                                                                    |
| Information    | <ul> <li>Dependent Information should be completed or updated:</li> <li>Upon initial entry into the Coast Guard/ Coast Guard Reserves of a member with dependents.</li> <li>When a Coast Guard Reserve member with dependents begins any form of Active Duty.</li> <li>Upon reenlistment after a break in service.</li> <li>Upon recall to Active Duty of retired members.</li> <li>Upon reporting to a new Permanent Duty Station.</li> <li>Anytime a member acquires an initial or additional dependent.</li> <li>When any change occurs regarding the status of a dependent (i.e., separation, divorce, death of dependent, dependent enters the Armed Forces, has an incapacitated child who turns 18, or a child over age 21 who is a full-time student).</li> <li>When a spouse of a Coast Guard or Coast Guard Reserve member remarries another member of any Uniformed Service, and the former spouse has physical custody and/or receives child support payments on behalf of any children born or adopted during the previous marriage.</li> <li>When starting or updating a member's OHA/OCONUS COLA Entitlement Rows or when authorized a dependent locality BAH rate by PSC-psd-fs.</li> </ul> |

| BAH<br>Dependency<br>Data Form  | Both beneficiaries and BAH eligible dependents, as def<br>(a), are to be entered on the member's Dependent Inform                                                                                                    | ined in reference mation page.                                                                        |
|---------------------------------|----------------------------------------------------------------------------------------------------|----------------------------------------------------------------------------------------------------|
|                                 | Changes made in Dependent Information/Personal Infor<br><b>immediately appear</b> on the BAH Dependency Data for<br>relies on an update process that runs nightly. Allow the<br>process through a nightly update prior to attempting to<br>Dependency form.                                                                                                    | rmation will <b>not</b><br>rm. <mark>The form</mark><br>changes to<br>print the BAH                   |
| Dependent<br>Status Changes     | <ul> <li>Do <u>NOT</u> delete dependents from the member's record changes. For example, if a member reports a divorce, <b>Personal History</b> row on the <b>Personal Profile</b> tab an spouse's relationship to ExSpouse and enter the divorce</li> <li>It is recommended to use the Divorce Annulment or D Dependent guide for divorces.</li> <li>Do NOT overtype an existing marriage row. This will multiple overpayments.</li> </ul> | if their status<br><b>insert</b> a new<br>d change the<br>ce date.<br>Death of<br>I potentially cause |
|                                 | <b>NOTE:</b> Be sure to advise the member to stop the FSGI through the Servicemembers' Group Life Insurance (SG Enrollment System (SOES) if the member is divorced o spouse dies AND the member was participating in the p                                                                                                    | LI deduction<br>LI) Online<br>or the member's<br>program.                                             |
| Required Legal<br>Documentation | <ul> <li>Per references (b) and (c), the following legal supportin<br/>required when adding BAH eligible dependents:</li> <li>Birth Certificate(s) for dependent child (ren).</li> <li>Marriage Certificate (for spouse).</li> <li>Any additional documentation which may be required<br/>dependents requiring PPC approval.</li> <li>CG-2020A, and proof of full-time enrollment for over<br/>dependents.</li> </ul>                      | g documents are<br>I when adding<br>r 21+ student                                                     |
|                                 | The Questionable Dependent PPC LGL Approval guide reference for determinations.                                                                                                    | e is also a great                                                                                     |
| Contents                        |                                                                                                    |                                                                                                    |
|                                 | Торіс                                                                                                    | See Page                                                                                              |
|                                 | Entering Dependent Information                                                                                                    | 3                                                                                                    |
|                                 | Correcting or Updating Dependent Information                                                                                                    | 15                                                                                                    |
|                                 | Deleting Dependent Information                                                                                                    | 23                                                                                                    |

## **Entering Dependent Information**

**Introduction** This section provides the procedures for entering Dependent Information in Direct Access (DA).

**Procedures** See below.

| Step |                                | Action                                             |
|------|--------------------------------|----------------------------------------------------|
| 1    | Click on the AD/RSV Payre      | oll Workcenter tile.                               |
|      | AD/RSV Payroll Workcenter      |                                                    |
|      |                                |                                                    |
|      |                                |                                                    |
|      |                                |                                                    |
|      |                                |                                                    |
|      |                                |                                                    |
|      |                                |                                                    |
| 2    | Scroll to the Act/RSV Pay S    | hortcuts drop-down and select the <b>Dependent</b> |
|      | Information option.            | 1 *                                                |
|      | Suppl Clothing Allowance       |                                                    |
|      | TSP Adjustment Request         |                                                    |
|      | View My Requests (All Types)   |                                                    |
|      | Act/RSV Pay Shortcuts          |                                                    |
|      | AvIP                           |                                                    |
|      | BAH Dep Data Verification      |                                                    |
|      | Cost of Living Allowance       |                                                    |
|      | Dependent Information          |                                                    |
|      | Direct Deposit                 |                                                    |
|      | Housing Allowance              |                                                    |
|      | Maintain Tax Data USA          |                                                    |
|      | MGIB Enrollments               |                                                    |
|      | Net Pay Distribution           |                                                    |
|      | Pay Calendar Results           |                                                    |
|      | Sea Time Balances              |                                                    |
|      | SGLI + FSGLI                   |                                                    |
|      | TDY Data                       |                                                    |
|      | View Member W-2s               |                                                    |
|      | View Open Debts / Overpayments |                                                    |
|      |                                |                                                    |

## Entering Dependent Information, Continued

#### 9BProcedures,

continued

| $-\mathbf{F}$            |                                                                                                    |                                                                                                    |                                                           | Action                            |                                                                                                    |                                               |                                                                              |
|--------------------------|----------------------------------------------------------------------------------------------------|----------------------------------------------------------------------------------------------------|-----------------------------------------------------------|-----------------------------------|----------------------------------------------------------------------------------------------------|-----------------------------------------------|------------------------------------------------------------------------------|
|                          | nter the member                                                                                                    | 's <b>Empl II</b>                                                                                                    | D, chec                                                   | k the <b>Inc</b>                  | lude His                                                                                                    | tory box,                                     | and click                                                                    |
|                          | earch.<br>Iependent Informati                                                                                                    | on                                                                                                    |                                                           |                                   |                                                                                                    |                                               |                                                                              |
| Er                       | nter any information you hav                                                                                                    | e and click Sear                                                                                                    | ch. Leave fi                                              | elds blank for a                  | a list of all value                                                                                                    | s.                                            |                                                                              |
|                          | Find an Existing Value                                                                                                    |                                                                                                    |                                                           |                                   |                                                                                                    |                                               |                                                                              |
| -                        | Search Criteria                                                                                                    |                                                                                                    |                                                           |                                   |                                                                                                    |                                               |                                                                              |
|                          | Empl ID                                                                                                    | begins with 🖌                                                                                                    | 1234567                                                   |                                   |                                                                                                    |                                               |                                                                              |
|                          | Name                                                                                                    | begins with 🖌                                                                                                    |                                                           |                                   |                                                                                                    |                                               |                                                                              |
|                          | Last Name                                                                                                    | begins with 🖌                                                                                                    |                                                           |                                   |                                                                                                    |                                               |                                                                              |
|                          | Second Last Name                                                                                                    | begins with 🗸                                                                                                    |                                                           |                                   |                                                                                                    |                                               |                                                                              |
| A                        | Iternate Character Name                                                                                                    | begins with 🗸                                                                                                    |                                                           |                                   |                                                                                                    |                                               |                                                                              |
|                          | Middle Name                                                                                                    | begins with 🗸                                                                                                    |                                                           |                                   |                                                                                                    |                                               |                                                                              |
|                          | Business Unit                                                                                                    | begins with 🗸                                                                                                    |                                                           |                                   |                                                                                                    |                                               |                                                                              |
|                          | Department Set ID                                                                                                    | begins with 🖌                                                                                                    |                                                           |                                   | Q                                                                                                    |                                               |                                                                              |
|                          | Department                                                                                                    | begins with 🖌                                                                                                    |                                                           |                                   | Q                                                                                                    |                                               |                                                                              |
|                          | Include History                                                                                                    | ect History                                                                                                    | Case Sensi                                                | tive                              |                                                                                                    |                                               |                                                                              |
|                          |                                                                                                    |                                                                                                    |                                                           |                                   |                                                                                                    |                                               |                                                                              |
|                          | Search Clear Bas                                                                                                    | sic Search 📓 S                                                                                                    | Save Search                                               | Criteria                          |                                                                                                    |                                               |                                                                              |
|                          | Search Clear Bat                                                                                                    | sic Search 🖉 S                                                                                                    | Save Search                                               | Criteria                          | /Benefici                                                                                                    | ary ID un                                     | iquely                                                                       |
| Tl<br>id                 | he Name tab will<br>hentifies each dep                                                                                                    | sic Search 🖉 S<br>display. To<br>bendent of                                                                                                    | Save Search<br>The <b>De</b><br>the me                    | pendent<br>mber and               | <b>/Benefici</b><br>d is auton                                                                                                    | <b>ary ID</b> un<br>natically g               | iquely<br>enerated.                                                          |
| Tl<br>id<br>D            | he Name tab will<br>lentifies each dep<br>o <u>NOT</u> change t                                                                                                    | sic Search er s                                                                                                    | Che <b>De</b><br>The <b>De</b><br>the me                  | pendent<br>mber and               | /Benefici                                                                                                    | ary ID un<br>natically g                      | iquely<br>enerated.                                                          |
| TI<br>id<br>D<br>C       | he Name tab will<br>entifies each dep<br>o <u>NOT</u> change t<br>lick the <b>Plus</b> but                                                                                                    | l display. To<br>bendent of<br>his numbe<br>ton in the l                                                                                                    | The <b>De</b><br>the me<br>r.<br>Depend                   | pendent,<br>mber and<br>lent/Bend | /Benefici<br>1 is auton<br>eficiaries                                                                                                    | <b>ary ID</b> un natically g section to       | iquely<br>enerated.                                                          |
| TI<br>id<br>D<br>C       | he Name tab will<br>lentifies each dep<br>o <u>NOT</u> change t<br>lick the <b>Plus</b> but<br>bependent/Benefi                                                                                                    | display. The second second se  | Fre <b>De</b><br>the me<br>r.<br>Depend                   | pendent,<br>mber and<br>lent/Bend | <b>/Benefici</b><br>d is auton<br>eficiaries                                                                                                    | <b>ary ID</b> un<br>natically g<br>section to | iquely<br>generated.                                                         |
| TI<br>id<br>D<br>C       | Search     Clear     Base       he Name tab will       lentifies each dep       to NOT change t       lick the Plus but       bependent/Benefi       Name       Address                                                                                                    | l display. The second second s | The <b>De</b><br>the me<br>r.<br>Depend                   | pendent,<br>mber and<br>lent/Bend | /Benefici<br>d is auton<br>eficiaries                                                                                                    | ary ID un<br>natically g<br>section to        | iquely<br>enerated.<br>add a new                                             |
| Ti<br>id<br>D<br>C<br>D  | Search     Clear     Base       he Name tab will       lentifies each dep       to NOT     change t       lick the Plus but       vependent/Benefi       Name       Address                                                                                                    | sic Search<br>l display. T<br>pendent of<br>his numbe<br>ton in the 1<br>ciary row.<br>Personal Profile                                                                                                    | The <b>De</b><br>the me<br>r.<br>Depend                   | Person ID 12                      | /Benefici<br>d is auton<br>eficiaries                                                                                                    | ary ID un<br>natically g<br>section to        | iquely<br>generated.<br>add a new                                            |
| Ti<br>id<br>D<br>C:<br>J | Search     Clear     Base       he Name tab will       lentifies each dep       to NOT     change t       lick the Plus but       bependent/Benefi       Name     Address       betweendent/Beneficiaries                                                                                                    | l display. To<br>bendent of<br>his numbe<br>ton in the l<br>ciary row.                                                                                                    | Fine <b>De</b><br>The <b>De</b><br>the me<br>r.<br>Depend | Person ID 12                      | /Benefici<br>d is auton<br>eficiaries                                                                                                    | ary ID un<br>natically g<br>section to        | iquely<br>generated.<br>add a new                                            |
| Tl<br>id<br>D<br>C:<br>D | Search Clear Bas<br>he Name tab will<br>lentifies each dep<br>to <u>NOT</u> change t<br>lick the <b>Plus</b> but<br>bependent/Benefi<br>Name Address<br>Cependent/Beneficiaries<br>Dependent/Beneficiaries                                                                                                    | iciary ID 01                                                                                                    | Fhe <b>De</b><br>the me<br>r.<br>Depend                   | Person ID 12                      | /Benefici<br>d is auton<br>eficiaries                                                                                                    | ary ID un<br>natically g<br>section to        | iquely<br>generated.<br>• add a new<br>• • • • • • • • • • • • • • • • • • • |
| T]<br>id<br>D<br>C:<br>D | Search Clear Bas<br>he Name tab will<br>lentifies each dep<br>to <u>NOT</u> change t<br>lick the <b>Plus</b> but<br>bependent/Benefi<br>Name Address<br>ce Leaphorn<br>Dependent/Beneficiaries<br>*Dependent/Beneficiaries                                                                                                    | iciary ID 01                                                                                                    | Fhe <b>De</b><br>the me<br>r.<br>Depenc                   | Person ID 12                      | /Benefici<br>d is auton<br>eficiaries                                                                                                    | ary ID un<br>natically g<br>section to        | iquely<br>generated.<br>• add a new<br>• • • • • • • • • • • • • • • • • • • |
| T]<br>id<br>D<br>C<br>J  | Search Clear Base<br>he Name tab will<br>lentifies each dep<br>to <u>NOT</u> change t<br>lick the <b>Plus</b> but<br>bependent/Benefi<br>Name Address<br>Dependent/Beneficiaries<br>"Dependent/Beneficiaries<br>"Dependent/Beneficiaries<br>The pendent/Beneficiaries<br>The pendent/Beneficiaries<br>The pendent/Beneficiaries<br>The pendent/Beneficiaries                                                                                                    | iciary ID 01                                                                                                    | The <b>De</b><br>the me<br>r.<br>Depend                   | Person ID 12                      | /Benefici<br>d is auton<br>eficiaries                                                                                                    | ary ID un<br>natically g<br>section to        | iquely<br>generated.<br>add a new                                            |
| Ti<br>id<br>D<br>C:<br>D | Search Clear Base<br>he Name tab will<br>lentifies each dep<br>to <u>NOT</u> change t<br>lick the <b>Plus</b> but<br>bependent/Beneficiaries<br>Coe Leaphorn<br>Dependent/Beneficiaries<br>The pendent/Beneficiaries<br>The pendent/Beneficiaries                                                                                                    | sic Search er s<br>l display. To<br>pendent of<br>his numbe<br>ton in the l<br>ciary row.<br>Personal Profile<br>ive Date 10/30/2<br>nat Type English<br>ay Name Emma                                                                                                    | 2018<br>Leaphorn                                          | Person ID 12                      | /Benefici<br>d is auton<br>eficiaries                                                                                                    | ary ID un<br>natically g<br>section to        | iquely<br>generated.<br>add a new<br>View All                                |
|                          | Search Clear Bas<br>he Name tab will<br>lentifies each dep<br>to <u>NOT</u> change t<br>lick the <b>Plus</b> but<br>bependent/Beneficiaries<br>Coe Leaphorn<br>Dependent/Beneficiaries<br>Coe Leaphorn<br>Dependent/Beneficiaries<br>Coe Leaphorn<br>Dependent/Beneficiaries<br>Coe Leaphorn<br>Dependent/Beneficiaries                                                                                                    | iciary ID 01                                                                                                    | 2018<br>Leaphorn                                          | Person ID 12                      | /Benefici<br>d is auton<br>eficiaries                                                                                                    | ary ID un<br>natically g<br>section to        | iquely<br>generated.<br>add a new                                            |
|                          | Search Clear Bas<br>he Name tab will<br>lentifies each dep<br>to <u>NOT</u> change t<br>lick the <b>Plus</b> but<br>bependent/Beneficiaries<br>Coe Leaphorn<br>Dependent/Beneficiaries<br>Coe Leaphorn<br>Dependent/Beneficiaries<br>Coe Leaphorn<br>Dependent/Beneficiaries<br>Coe Leaphorn<br>Coe Leaphorn<br>Co | iciary ID 01                                                                                                    | 2018<br>Leaphorn                                          | Person ID 12                      | /Benefici<br>d is auton<br>eficiaries<br>234567<br>Q    <br>Q      <br>Q      <br>Q | ary ID un<br>natically g<br>section to        | iquely<br>generated.<br>add a new                                            |

## Entering Dependent Information, Continued

#### Procedures,

continued

| Step | A                                                                                                    | Action                                                                  |
|------|----------------------------------------------------------------------------------------------------|-------------------------------------------------------------------------|
| 5    | A new row will open, and the next se                                                                                                    | equential <b>Dependent/Beneficiary ID</b>                               |
|      | number will be generated. Do <b>NOT</b>                                                                                                    | change this number.                                                     |
|      | Name         Address         Personal Profile                                                                                                    |                                                                         |
|      | Joe Leaphorn                                                                                                    | Person ID 1234567                                                       |
|      | Dependent/Beneficiaries                                                                                                    |                                                                         |
|      | *Dependent/Beneficiary ID 03                                                                                                    | +-                                                                      |
|      | Name History                                                                                                    | Q I I I I I I I I I I View All                                          |
|      | *Effective Date 01/16/2024                                                                                                    | +-                                                                      |
|      | Display Name                                                                                                    | Edit Name                                                               |
|      | Save Return to Search Notify Name   Address   Personal Profile                                                                                                    | Update/Display Include History Correct History                          |
|      |                                                                                                    |                                                                         |
|      | <ul> <li>status approved, date of beneficiary</li> <li>Format Type – Defaults to English</li> <li>Click Edit Name.</li> <li>NOTE: Birth dates (Effective Date)</li> </ul> | y status selected, etc.).<br>h, leave as is.<br>cannot be future dated. |
|      | Name         Address         Personal Profile                                                                                                    |                                                                         |
|      | Joe Leaphorn                                                                                                    | Person ID 1234567                                                       |
|      | Dependent/Beneficiaries                                                                                                    | Q         2 of 3 V       View All                                       |
|      | *Dependent/Beneficiary ID 03                                                                                                    | +-                                                                      |
|      | Name History                                                                                                    | Q    4 4 1 of 1 v  >  >  View All                                       |
|      | *Effective Date 01/07/2024                                                                                                    | + -                                                                     |
|      | Display Name                                                                                                    | Edit Name                                                               |
|      | Save Return to Search Notify<br>Name   Address   Personal Profile                                                                                                    | Update/Display Include History Correct History                          |

## Entering Dependent Information, Continued

#### Procedures,

| 7 Complete each field as appropriate, then click <b>Refresh Name</b> .             |        |
|------------------------------------------------------------------------------------|--------|
| Name                                                                               |        |
|                                                                                    | ×      |
| English Name Format                                                                | Help 🔺 |
| Name Prefix                                                                        |        |
| *First Name Sally                                                                  |        |
| Middle Name Growing                                                                |        |
| *Last Name Thunder                                                                 |        |
| Name Suffix                                                                        |        |
| Display Name                                                                       |        |
| Formal Name                                                                        |        |
| Name                                                                               |        |
| OK Cancel Refresh Name                                                             |        |
| <pre></pre>                                                                        | • •    |
|                                                                                    |        |
| 8 The name will be displayed in the <b>Display Name</b> , <b>Formal Name</b> , and | d the  |
| Name lines. Verify everything looks correct, click OK.                             | 7 40   |
| Name                                                                               | ×      |
| English Name Format                                                                | нер –  |
|                                                                                    |        |
| Name Pretix                                                                        |        |
| *First Name Sally                                                                  |        |
| Middle Name Growing                                                                |        |
| *Last Name Thunder                                                                 |        |
| Name Suffix                                                                        |        |
| Display Name Sally Thunder                                                         |        |
| Formal Name Sally Thunder                                                          |        |
| Name Thunder,Sally Growing                                                         |        |
| OK Cancel Refresh Name                                                             |        |
|                                                                                    | • •    |
|                                                                                    |        |

Continued on next page

## Entering Dependent Information, Continued

#### Procedures,

continued

| Step | Action                                                                                                    |  |  |  |  |  |
|------|----------------------------------------------------------------------------------------------------|--|--|--|--|--|
| 9    | Click the <b>Address</b> tab.                                                                                                    |  |  |  |  |  |
|      | Name         Address         Personal Profile                                                                                                    |  |  |  |  |  |
|      | Joe Leaphorn Person ID 1234567                                                                                                    |  |  |  |  |  |
|      | Dependent/Beneficiaries Q   I Q I 2 of 3 V View All                                                                                                    |  |  |  |  |  |
|      | *Dependent/Beneficiary ID 03                                                                                                    |  |  |  |  |  |
|      | Name History   Q   I   I   I   I   View All                                                                                                    |  |  |  |  |  |
|      | *Effective Date 01/07/2024 📰 🛨 🗖                                                                                                    |  |  |  |  |  |
|      | *Format Type English V                                                                                                    |  |  |  |  |  |
|      | Display Name     Edit Name                                                                                                    |  |  |  |  |  |
|      | Save         Return to Search         Notify         Update/Display         Include History         Correct History           Name   Address   Personal Profile         Address   Personal Profile         Include History         Include History                                                                                                    |  |  |  |  |  |
| 10   | Save       Return to Search       Notify       Update/Display       Include History       Correct History         Name   Address   Personal Profile       If the Address is the same as the member, check the Same Address as       Enclude with a state that the Address as                                                                                                    |  |  |  |  |  |
| 10   | <b>Employee</b> box under the Address History section                                                                                                    |  |  |  |  |  |
|      |                                                                                                    |  |  |  |  |  |
|      | If the address is <i>different</i> from the member, click the <b>Edit Address</b> button.                                                                                                    |  |  |  |  |  |
|      | Address History                                                                                                    |  |  |  |  |  |
|      | *Effective Date 01/07/2024                                                                                                    |  |  |  |  |  |
|      | ✓ Same Address as Employee Address Type Mailing ✓                                                                                                    |  |  |  |  |  |
|      | Employee's Current Address                                                                                                    |  |  |  |  |  |
|      | Country USA United States                                                                                                    |  |  |  |  |  |
|      | Address 555 Dark Winds Road                                                                                                    |  |  |  |  |  |
|      | Kayenta, AZ 80033                                                                                                    |  |  |  |  |  |
|      |                                                                                                    |  |  |  |  |  |
|      | Name         Address         Personal Profile                                                                                                    |  |  |  |  |  |
|      | Dependent/Beneficiaries                                                                                                    |  |  |  |  |  |
|      | Joe Leaphorn Person ID 1234567                                                                                                    |  |  |  |  |  |
|      | Action<br>ck the Address tab.<br>Inter Address tab.<br>Inter Address tab |  |  |  |  |  |
|      | Name       Address       Person ID       1224567         Dependent/Beneficiaries       Image: Address       Image: Address       Image: Address         Store       Return to Search       Notify       Update/Dipplay       Image: Address         Store       Return to Search       Notify       Update/Dipplay       Image: Address       Return to Search         Name       Address       Personal Profile       If the Address is the same as the member, click the Edit Address as Employee box under the Address History section.         If the address is different from the member, click the Edit Address button.       Address History       Image: Address Type       Image: Address Society         Employee box under the Address Type       Mailing       Image: Address Society       Image: Address Society         Mare       Address Type       Mailing       Image: Address Society       Image: Address Society         Mare       Address Personal Profile       Image: Address Type       Image: Address Type       Image: Address Type         Mare       Address History       Image: Address Type       Image: Address Type       Image: Address Type       Image: Address Type         Mare       Address Type       Image: Address Type       Image: Address Type       Image: Address Type       Image: Address Type                                                                                                    |  |  |  |  |  |
|      | Dependent/Beneficiaries       If If If If If If If If If If If If If I                                                                                                    |  |  |  |  |  |
|      | Address lype                                                                                                    |  |  |  |  |  |
|      | Country USA Q United States                                                                                                    |  |  |  |  |  |
|      | Address Edit Address                                                                                                    |  |  |  |  |  |
|      |                                                                                                    |  |  |  |  |  |

## Entering Dependent Information, Continued

#### Procedures,

|                 |                                                                                                    | Edit Address   |      |
|-----------------|----------------------------------------------------------------------------------------------------|----------------|------|
|                 |                                                                                                    | Latriadioo     | Help |
| Country         | United States                                                                                                    | Change Country |      |
| Address 1       | 123 Black Hole Sun Lane                                                                                                    |                |      |
| Address 2       |                                                                                                    |                |      |
| Address 3       |                                                                                                    |                | -    |
| City            | Kayenta                                                                                                    | State AZ Q     |      |
| Postal          | 86033                                                                                                    | Alizona        |      |
| County          | Navajo                                                                                                    |                |      |
| ОК              | Cancel                                                                                                    |                |      |
| 4               |                                                                                                    |                |      |
| K               |                                                                                                    |                |      |
|                 |                                                                                                    |                | View |
| Address History |                                                                                                    | Q     1 of 1 v |      |
| Address History | *Effective Date 01/07/2024                                                                                                    |                | +    |
| Address History | pdate each field as appropriate, then click OK. The Employee's Current ddress section will display the updated information.   OTE: Do NOT use any special characters.   Country United States   Country United States   Address 1   123 Black Hole Sun Lane   Address 2   Address 3   City Kayenta   State   AZ   Q   Iddress History | +              |      |

Continued on next page

## Entering Dependent Information, Continued

Procedures,

| Step |                        |                       | Action          |             |                                                                                                    |                 |
|------|------------------------|-----------------------|-----------------|-------------|----------------------------------------------------------------------------------------------------|-----------------|
| 12   | If the phone num       | ber is the sam        | ne as the memb  | er, chec    | k the Same                                                                                                    | as Employee     |
|      | box under Phone        | Information.          |                 |             |                                                                                                    |                 |
|      | To add a phone i       | number:               |                 |             |                                                                                                    |                 |
|      | Using the drop-d       | lown, select th       | e appropriate I | Phone T     | <b>ype</b> . Enter t                                                                                                    | he              |
|      | Telephone num          | per and Extens        | sion as appropr | iate. To    | add addition                                                                                                    | nal phone       |
|      | numbers, click th      | he <b>Plus</b> button | and repeat this | s step as   | necessary.                                                                                                    |                 |
|      | Check the <b>Prefe</b> | <b>rred box</b> for t | he primary pho  | one num     | ber to reach                                                                                                    | the             |
|      | dependent/benef        | iciary.               |                 |             |                                                                                                    |                 |
|      | T 11                   |                       |                 |             |                                                                                                    |                 |
|      | I o add an email       | address:              |                 | 7           |                                                                                                    | e as Employee   |
|      | Using the drop-d       | lown, select th       | e appropriate I |             | ype and ent                                                                                                    | er the Email    |
|      | Phone Information      |                       |                 |             |                                                                                                    |                 |
|      | R Q                    |                       |                 |             |                                                                                                    | 1 of 1 🗸 🕨 🕨    |
|      | Same As Employee       | Phone Type            | Telephon        | e Extension | check the Same as Employee ne Type. Enter the . To add additional phone p as necessary. number to reach the all Type and enter the Email |                 |
|      |                        | Mobile 🗸              | 555/555-1234    |             |                                                                                                    | + -             |
|      | Email                  |                       |                 |             |                                                                                                    |                 |
|      | T Q                    |                       |                 |             | ▲ 1-1 of 1 ×                                                                                                    |                 |
|      | Email Type             |                       | Email Ac        | dress       |                                                                                                    |                 |
|      |                        | •                     |                 |             |                                                                                                    |                 |
|      |                        |                       |                 |             |                                                                                                    |                 |
|      | Save Return to Sea     | arch Notify           | Upda            | ate/Display | Include History                                                                                                    | Correct History |
|      | Name   Address   Perso | nal Profile           |                 |             |                                                                                                    |                 |
|      |                        |                       |                 |             |                                                                                                    |                 |
|      | Phone Information      |                       |                 |             |                                                                                                    |                 |
|      |                        |                       |                 |             |                                                                                                    | of 1 🗸 🕨 🕨      |
|      | Same As Employee       | Phone Type            | Telephone       | Extension   | Preferred                                                                                                    |                 |
|      |                        | Mobile 🗸              | 555/555-1234    |             |                                                                                                    | + -             |
|      | F                      |                       |                 | •           | <ul> <li>I-1 of 1 ✓</li> </ul>                                                                                                    |                 |
|      | Email Type             |                       | Email A         | dress       |                                                                                                    |                 |
|      | Business               | × dark                | winds@usca mil  |             |                                                                                                    |                 |
|      | Dusiness               | - uark                | winds@dscg.mir  |             |                                                                                                    |                 |
|      | Save Return to Sea     | Irch Notify           | Upda            | ate/Display | Include History                                                                                                    | Correct History |
|      | Name   Address   Perso | nal Profile           |                 | )           |                                                                                                    |                 |
|      | L                      |                       |                 |             |                                                                                                    |                 |
| L    |                        |                       |                 |             |                                                                                                    |                 |

Continued on next page

## Entering Dependent Information, Continued

#### Procedures,

| Step | Action                                                                                                    |  |
|------|----------------------------------------------------------------------------------------------------|--|
| 13   | Click the <b>Personal Profile</b> tab.                                                                                                    |  |
|      | Name         Address         Personal Profile                                                                                                    |  |
|      |                                                                                                    |  |
|      | Dependent/Beneficiaries Q   I Q   Z of 3 v V I View All                                                                                                    |  |
|      | Joe Leaphorn Person ID 1234567 + -                                                                                                    |  |
|      | Dependent/Beneficiary ID 03 Name Sally Thunder                                                                                                    |  |
|      |                                                                                                    |  |
| 14   | Dependent/Beneficiary ID       03       Name       Sally Thunder         Enter the dependent/beneficiary information (ensure you are entering the correct information for the correct dependent/beneficiary). See Step 15 for a description of each required field.         Name       Address       Personal Profile         Joe Leaphorn       Person ID       1234567         Personal Profile       Q       I       I         Dependent/Beneficiary ID       03       Sally Thunder         Dependent/Beneficiary ID       03       Sally Thunder         Date of Birth       Birth Location       Birth State       Q                                                                                                    |  |
|      | correct information for the correct dependent/beneficiary). See Step 15 for a                                                                                                    |  |
|      | description of each required field.                                                                                                    |  |
|      | Name         Address         Personal Profile                                                                                                    |  |
|      | Joe Leaphorn Person ID 1234567                                                                                                    |  |
|      | Personal Profile Q   I Q 2 of 3 V View All                                                                                                    |  |
|      | Dependent/Beneficiary ID 03 Sally Thunder                                                                                                    |  |
|      | Date of Birth End Birth Location                                                                                                    |  |
|      | Birth Country Q Birth State Q                                                                                                    |  |
|      | Date of Death Riders/Orders exist                                                                                                    |  |
|      | Medicare Entitled Date Riders/Orders                                                                                                    |  |
|      | description of each required field.         Name       Address         Personal Profile       Person ID 1234567         Personal Profile       Q         2 of 3 v       vi         Dependent/Beneficiary ID 03       Sally Thunder         Date of Birth       IIII         Birth Country       Q         Date of Death       IIII         Birth State       Q         Date of Death       IIII         Riders/Orders       Riders/Orders         Personal History       Q         101 v   view All         *Effective Date       01/07/2024         *Dependent Beneficiary Type       view All         *Cender       View All                                                                                                    |  |
|      | *Effective Date 01/07/2024 🔃 🛨                                                                                                    |  |
|      | *Relationship to Employee Dependent Data                                                                                                    |  |
|      | *Dependent Beneficiary Type                                                                                                    |  |
|      | "Gender Male ~                                                                                                    |  |
|      | "Marital Status Single  As of                                                                                                    |  |
|      | Student As of                                                                                                    |  |
|      | Disabled As of                                                                                                    |  |
|      | U Smoker As of                                                                                                    |  |
|      | Occupation                                                                                                    |  |
|      | ▶ 🚍 USA                                                                                                    |  |
|      | Implication         Implication         Implication |  |
|      | *Country *National ID Type Description National ID Primary ID                                                                                                    |  |
|      | USA Q PR Q Social Security Number 4 -                                                                                                    |  |
|      | Save         Return to Search         Notify         Update/Display         Include History         Correct History                                                                                                    |  |
|      | Name   Address   Personal Profile                                                                                                    |  |
|      |                                                                                                    |  |

Continued on next page

## Entering Dependent Information, Continued

Procedures,

continued

|                                  | Action                              |
|----------------------------------|-------------------------------------|
|                                  |                                     |
| Field                            | Description                         |
| Date of Birth                    | Defaults to the current date. Enter |
|                                  | the correct date of birth.          |
| Birth Country                    | Using the lookup, select the        |
|                                  | appropriate birth country.          |
| Birth Location                   | Enter the location (city) of birth. |
| Birth State                      | Using the lookup, select the        |
|                                  | appropriate birth state.            |
| Effective Date                   | Defaults to the current date. Enter |
|                                  | the correct date of dependency.     |
| Relationship to Employee         | Using the drop-down, select the     |
|                                  | appropriate relationship to the     |
|                                  | member.                             |
| Dependent Beneficiary Type       | Using the drop-down, select the     |
|                                  | appropriate dependent beneficiary   |
|                                  | type.                               |
| Gender                           | Using the drop-down, select the     |
|                                  | appropriate gender.                 |
| Marital Status                   | Using the drop-down, select the     |
|                                  | appropriate marital status.         |
| NEW                              | Used only for 21+ full-time student |
| Student check box and As of date | when the member provides more       |
|                                  | than 50% of the student's financial |
|                                  | needs.                              |
| Occupation                       | (Optional) Enter the                |
|                                  | dependent/beneficiary occupation.   |
| National ID                      | Enter the dependent/beneficiary     |
|                                  | social security number, il known.   |

## Entering Dependent Information, Continued

#### Procedures,

| Click th                                                                                           | ne Dep            | endent D           | ata link.              |                                |       |
|----------------------------------------------------------------------------------------------------|-------------------|--------------------|------------------------|--------------------------------|-------|
| Name                                                                                               | Address           | Personal Profile   |                        |                                |       |
| Joe Leapho                                                                                         | prn               |                    |                        | Person ID 1234567              |       |
| Personal Pr                                                                                        | rofile            |                    |                        | Q    4 2 of 3 v )              |       |
|                                                                                                    | Dependent/B       | eneficiary ID 03   | Sally Thunder          |                                |       |
|                                                                                                    |                   | Date of Birth 01/0 | 7/2024                 | Birth Location Kayenta         |       |
| Click the Depend                                                                                   | Birth Country USA | Q                  | Birth State AZ Q       |                                |       |
|                                                                                                    | Date of Death     | <b></b>            | Riders/Orders exist    |                                |       |
| Date of D<br>Medicare Entitled<br>Personal History<br>"Effective Data<br>"Relationship to Employee |                   | Entitled Date      | <br>                   | Piders/Orders                  |       |
| Personal                                                                                           | History           |                    |                        | Q   I II III View All          |       |
|                                                                                                    | *Effec            | tive Date 01/07/20 | 24 📰                   | +-                             |       |
| "Rel                                                                                               | ationship to E    | mployee Daughte    | er                     | ✓ Dependent Data               |       |
| *Deper                                                                                             | ndent Benefici    | iary Type Both     |                        | ~                              |       |
|                                                                                                    |                   | *Gender Female     |                        | ✓                              |       |
|                                                                                                    | *Marit            | al Status Single   |                        | ✓ As of                        |       |
|                                                                                                    |                   | □ Stude            | nt                     | As of iii                      |       |
|                                                                                                    |                   | Disab              | ed                     | As of                          |       |
|                                                                                                    |                   | □ Smok             | er                     | As of                          |       |
|                                                                                                    | Oc                | cupation           |                        |                                |       |
| <ul> <li>National</li> </ul>                                                                       | ID                |                    |                        |                                |       |
| ■ Q                                                                                                |                   |                    |                        | I€ € 1-1 of 1 ∨ ► ► I          | Viev  |
| *Country                                                                                           | *Nat              | tional ID Type     | Description            | National ID Primary ID         |       |
| USA                                                                                                | Q. PR             | Q                  | Social Security Number | 111-22-3333                    | ] [   |
|                                                                                                    |                   |                    |                        |                                |       |
| Save                                                                                               | Return to Sea     | rcn Notify         |                        | Update/Display Include History | Jorre |

Continued on next page

## Entering Dependent Information, Continued

Procedures,

continued

| Step | Action                                                                           |         |  |  |  |  |  |
|------|----------------------------------------------------------------------------------|---------|--|--|--|--|--|
| 17   | Complete the following fields:                                                   |         |  |  |  |  |  |
|      | • <b>BAH Eligible</b> – If this is a BAH eligible dependent or the Student check |         |  |  |  |  |  |
|      | box is used in the previous Step, check the BAH Eligible box and enter the       |         |  |  |  |  |  |
|      | BAH Eligibility Date.                                                            |         |  |  |  |  |  |
|      | • Greater Than 50% Support – If the member is providing more that                | n 50%   |  |  |  |  |  |
|      | support for a dependent that does not reside with member or the Stuc             | lent    |  |  |  |  |  |
|      | check box is used in the previous Step, check the Greater Than 50%               |         |  |  |  |  |  |
|      | Support box.                                                                     |         |  |  |  |  |  |
|      | • <b>Spouse in Service</b> – If the dependent spouse is currently serving in t   | he U.S. |  |  |  |  |  |
|      | military, check the Spouse in Service box.                                       |         |  |  |  |  |  |
|      | • <b>Branch</b> – If the spouse is a Service Member, select the appropriate S    | ervice  |  |  |  |  |  |
|      | Branch from the drop-down.                                                       |         |  |  |  |  |  |
|      | • If Branch CG/CGR – If the spouse is a member of the Coast Guard                |         |  |  |  |  |  |
|      | Regular, Coast Guard Reserve, NOAA, or PHS, enter the spouse's                   |         |  |  |  |  |  |
|      | Employee ID number.                                                              |         |  |  |  |  |  |
|      | When finished click <b>OK</b>                                                    |         |  |  |  |  |  |
|      |                                                                                  |         |  |  |  |  |  |
|      | Dependent Allowance Data                                                         | ×       |  |  |  |  |  |
|      | Dependent Data                                                                   | Help    |  |  |  |  |  |
|      | SAH Eligible BAH Eligibility Date: 01/07/2024                                    |         |  |  |  |  |  |
|      | Branch:                                                                          |         |  |  |  |  |  |
|      |                                                                                  |         |  |  |  |  |  |
|      | Spouse EMPLID:                                                                   |         |  |  |  |  |  |
|      | Last Update: 9876543 When: 01/16/2024 1:14:22PM                                  | -       |  |  |  |  |  |
|      | OK Cancel                                                                        |         |  |  |  |  |  |
|      |                                                                                  |         |  |  |  |  |  |

## Entering Dependent Information, Continued

#### Procedures,

| Step |                                           |                            | Action                 | n              |               |                 |                 |
|------|-------------------------------------------|----------------------------|------------------------|----------------|---------------|-----------------|-----------------|
| 18   | Click Save.                               |                            |                        |                |               |                 |                 |
|      | Name Address                              | Personal Profile           |                        |                |               |                 |                 |
|      | Joe Leaphorn                              |                            |                        | Person ID 1    | 234567        |                 |                 |
|      | Personal Profile                          |                            |                        | [              | Q    4        | 4 2 of 3 ♥ ▶    | I View All      |
|      | Dependen                                  | t/Beneficiary ID 03        | Sally Thunder          |                |               |                 | + -             |
|      |                                           | Date of Birth 01/07        | /2024                  | Birth Location | Kayenta       |                 |                 |
|      |                                           | Birth Country USA          | Q                      | Birth State    | AZ Q          |                 |                 |
|      |                                           | Date of Death              | <b></b>                |                | Riders/Order  | s exist         |                 |
|      | Medica                                    | re Entitled Date           |                        | Ri             | ders/Orders   |                 |                 |
|      | Personal History                          |                            | [                      | Q    4 4       | 1 of 1 🗸      | View All        |                 |
|      | *Ef                                       | fective Date 01/07/202     | 4 📰                    |                |               | + -             |                 |
|      | *Relationship to                          | o Employee Daughter        | r <b>v</b>             | Dependent      | Data          |                 |                 |
|      | *Dependent Bene                           | ficiary Type Both          |                        | ×              |               |                 |                 |
|      |                                           | *Gender Female             |                        | ·              |               |                 |                 |
|      | *Ma                                       | arital Status Single       |                        | As of          | <b></b>       |                 |                 |
|      |                                           | 🗆 Studen                   | ıt                     | As of          |               |                 |                 |
|      |                                           | Disable                    | ed                     | As of          | <b></b>       |                 |                 |
|      |                                           | 🗆 Smoke                    | r                      | As of          | <b></b>       |                 |                 |
|      |                                           | Occupation                 |                        |                |               |                 |                 |
|      | <ul> <li>National ID</li> </ul>           |                            |                        |                |               |                 |                 |
|      | E Q                                       |                            |                        |                |               | -1 of 1 🗸 🕨 🕨   | View All        |
|      | *Country *                                | National ID Type           | Description            | National ID    |               | Primary ID      |                 |
|      | USA Q                                     | PR Q                       | Social Security Number | 111-22-3333    |               |                 |                 |
|      | Save Return to S<br>Name   Address   Pers | Search Notify onal Profile |                        | Up             | odate/Display | Include History | Correct History |
|      |                                           |                            |                        |                |               |                 |                 |

## **Correcting or Updating Dependent Information**

| Introduction     | This section provides the procedures for correcting a member's Dependent Information in DA.                                                                                                    |
|------------------|----------------------------------------------------------------------------------------------------|
| Information      | Only CGHRSUP users can use Correct History mode to make data corrections (e.g., correct an erroneous date of birth).                                                                           |
|                  | <b>NOTE:</b> Use the Divorce Annulment or Death of Dependent guide for a divorce or death. Do <b>NOT</b> overtype an existing marriage row. This will potentially cause multiple overpayments. |
| Warning<br>Error | If this message is received upon saving a correction, click OK.                                                                                                    |
|                  | Dependent/Beneficiaries                                                                                                    |
|                  | *Dependent/Beneficiary ID 02                                                                                                    |
|                  | Navigate to the Personal Profile tab and click on <b>Dependent Data</b> for each                                                                                                    |
|                  | dependent. Verify ALL dependents that are checked <b>BAH Eligible</b> have a correct <b>Dependent Beneficiery Type</b> selected                                                                |
|                  | If <b>NOT checked</b> BAH Eligible or is not currently eligible, update the                                                                                                    |
|                  | Dependent Beneficiary Type to reflect this as well as uncheck the checkbox,                                                                                                    |
|                  | and remove the <b>BAH Eligibility Date</b> too, or you will get another error.                                                                                                    |
|                  | Once this is completed you can save your correction transaction.                                                                                                    |
|                  | Personal History Q I I I I of 1 v I View All                                                                                                    |
|                  | *Effective Date 12/29/1997 👬 🗕                                                                                                    |
|                  | *Relationship to Employee Spouse   Dependent Data                                                                                                    |
|                  | *Dependent Beneficiary Type Both ~                                                                                                    |
|                  | Dependent Allowance Data ×                                                                                                    |

|                                    |                                  |                          | H |
|------------------------------------|----------------------------------|--------------------------|---|
| endent Data                        |                                  |                          |   |
| BAH Eligible                       | BAH Eligibility Date: 01/07/2024 | Greater Than 50% Support |   |
| Spouse in Serv                     | vice                             |                          |   |
| Branch:                            | ~                                |                          |   |
| If Branch CG/CGF<br>Spouse EMPLID: | VNOAA/PHS - Q                    |                          |   |
| Last Update: 98                    | 76543 When:                      | 01/16/2024 1:14:22PM     | - |

## Correcting or Updating Dependent Information, Continued

| Proced | ures See below.                                                                  |                |  |  |  |  |
|--------|----------------------------------------------------------------------------------|----------------|--|--|--|--|
| Step   | Action                                                                           |                |  |  |  |  |
| 1      | 1 Click on the AD/RSV Payroll Workcenter tile.                                   |                |  |  |  |  |
|        | AD/RSV Payroll Workcente                                                         | r              |  |  |  |  |
|        |                                                                                  |                |  |  |  |  |
| 2      | Select the <b>Dependent Inform</b>                                               | nation option. |  |  |  |  |
|        | ▼ Links                                                                          |                |  |  |  |  |
|        | Payroll Requests 🗸 🗸                                                             |                |  |  |  |  |
|        | Act/RSV Pay Shortcuts                                                            |                |  |  |  |  |
|        | AvIP                                                                             |                |  |  |  |  |
|        | BAH Dep Data Verification                                                        |                |  |  |  |  |
|        | Cost of Living Allowance                                                         |                |  |  |  |  |
|        | Dependent Information                                                            |                |  |  |  |  |
|        | Direct Deposit                                                                   |                |  |  |  |  |
|        | Housing Allowance                                                                |                |  |  |  |  |
|        | Maintain Tax Data USA                                                            |                |  |  |  |  |
|        | MGIB Enrollments                                                                 |                |  |  |  |  |
|        | Direct Deposit<br>Housing Allowance<br>Maintain Tax Data USA<br>MGIR Enrollments |                |  |  |  |  |

## Correcting or Updating Dependent Information, Continued

#### Procedures,

continued

| <b>T</b> 1 1                                                                                                    |                                                                                                    |
|----------------------------------------------------------------------------------------------------|----------------------------------------------------------------------------------------------------|
| Enter the member                                                                                                    | 's <b>Empl ID</b> , check the <b>Correct History</b> box, and click                                                                                                    |
| Search.<br>Dependent Informati                                                                                                    | on                                                                                                    |
| Enter any information you have                                                                                                    | /e and click Search. Leave fields blank for a list of all values.                                                                                                    |
| Find an Existing Value                                                                                                    |                                                                                                    |
| ▼ Search Criteria                                                                                                    |                                                                                                    |
| Empl ID                                                                                                    | begins with V 1234567                                                                                                    |
| Name                                                                                                    | begins with 🗸                                                                                                    |
| Last Name                                                                                                    | begins with 🗸                                                                                                    |
| Second Last Name                                                                                                    | begins with 🗸                                                                                                    |
| Alternate Character Name                                                                                                    | begins with 🖌                                                                                                    |
| Middle Name                                                                                                    | begins with 🗸                                                                                                    |
| Business Unit                                                                                                    | begins with 🖌                                                                                                    |
| Department Set ID                                                                                                    | begins with 🗸                                                                                                    |
| Department                                                                                                    | begins with 🖌 🔍                                                                                                    |
| Search Clear Bas                                                                                                    | sic Search 🖾 Save Search Criteria                                                                                                    |
| use the <b>arrows</b> to                                                                                                    | scroll through the dependent rows).                                                                                                    |
| <b>NOTE:</b> Use the l divorces. Do <b>NO</b> cause multiple ov                                                                                                    | <b>Divorce Annulment or Death of Dependent</b> guide for<br><b>I</b> overtype an existing marriage row. This will potentially<br>erpayments                                                                                                    |
| NOTE: Use the divorces. Do NO<br>cause multiple ov                                                                                                    | Divorce Annulment or Death of Dependent guide for $\Gamma$ overtype an existing marriage row. This will potentially erpayments.                                                                                                    |
| NOTE: Use the divorces. Do NOT<br>cause multiple ov<br>Name Address                                                                                                    | Divorce Annulment or Death of Dependent guide for<br><b>r</b> overtype an existing marriage row. This will potentially<br>erpayments.<br>Personal Profile<br>Person ID 1234567                                                                                                    |
| NOTE: Use the divorces. Do NO<br>cause multiple ov<br>Name Address<br>Joe Leaphorn<br>Dependent/Beneficiaries                                                                      | Divorce Annulment or Death of Dependent guide for<br>T overtype an existing marriage row. This will potentially<br>erpayments.<br>Personal Profile<br>Person ID 1234567<br>Q             10f6 -                                                                                                    |
| NOTE: Use the divorces. Do NO<br>cause multiple over<br>Name Address<br>Joe Leaphorn<br>Dependent/Beneficiaries<br>"Dependent/Beneficiaries                                        | Divorce Annulment or Death of Dependent guide for<br>T overtype an existing marriage row. This will potentially<br>erpayments.<br>Personal Profile<br>Person ID 1234567<br>eficiary ID 02<br>+                                                                                                    |
| NOTE: Use the divorces. Do NO<br>cause multiple ov<br>Name Address<br>Joe Leaphorn<br>Dependent/Beneficiaries<br>"Dependent/Beneficiaries<br>Name History                          | Divorce Annulment or Death of Dependent guide for<br>T overtype an existing marriage row. This will potentially<br>erpayments.<br>Personal Profile<br>Person ID 1234567<br>eficiary ID 02<br>eficiary ID 02<br>Q         10f1 >       View                                                                                                    |
| NOTE: Use the l<br>divorces. Do NO<br>cause multiple ov<br>Name Address<br>Joe Leaphorn<br>Dependent/Beneficiaries<br>"Dependent/Beneficiaries<br>Name History<br>Effection<br>For | Divorce Annulment or Death of Dependent guide for<br>T overtype an existing marriage row. This will potentially<br>erpayments.<br>Personal Profile<br>Person ID 1234567<br>eficiary ID 02<br>eficiary ID 02<br>eficiary ID 0 |

## Correcting or Updating Dependent Information, Continued

Procedures,

| Step | Ac                                                                                                    | tion                                                                                                    |
|------|----------------------------------------------------------------------------------------------------|----------------------------------------------------------------------------------------------------|
| 5    | Name tab:                                                                                                    |                                                                                                    |
|      | • To <u>correct</u> the dependent/beneficiary<br>(i.e., spelled incorrectly), click Edit N<br>(NOTE: If the dependent/beneficiary<br>correction; it is an update). | name due to being entered incorrectly<br>Name in the Name History section.<br>A changed their name, it is <b>NOT</b> a |
|      | • To <u>update</u> a dependent/beneficiary n returns to maiden name), click the <b>Pl</b> new row and then click <b>Edit Name</b> .                                | ame (i.e., beneficiary divorces and<br>us button under Name History to add a                                           |
|      | Name Address Personal Profile                                                                                                    |                                                                                                    |
|      | Joe Leaphorn F                                                                                                    | lerson ID 1234567                                                                                                    |
|      | Dependent/Beneficiaries                                                                                                    | Q I I≪ ≪ 1-6 of 6 ~ ► ► I View 1                                                                                       |
|      | *Dependent/Beneficiary ID D2                                                                                                    | + -                                                                                                    |
|      | Name History                                                                                                    | Q I II II I I I I View All                                                                                             |
|      | *Effective Date 12/29/1997 📰<br>*Format Type English 🗸                                                                                                    | + -                                                                                                    |
|      | Display Name Joe Leaphorn                                                                                                    | Edit Name                                                                                                    |
|      | *Dependent/Beneficiary ID 03                                                                                                    | + -                                                                                                    |
|      | Name History                                                                                                    | Q I I I I of 1 v I View All                                                                                            |
|      | *Effective Date 12/29/1997                                                                                                    | To <b>Update</b> : First click the (+) + - button, then click Edit Name.                                               |
|      | Display Name Emma Leaphorn                                                                                                    | Edit Name To Correct: Do not add a new row, just click Edit Name.                                                      |
|      | *Dependent/Beneficiary ID 04                                                                                                    | +-                                                                                                    |
|      | Name History                                                                                                    | Q I I II II II View All                                                                                                |
|      | *Effective Date 12/29/1997                                                                                                    | + -                                                                                                    |
|      | Display Name Jim Chee                                                                                                    | Edit Name                                                                                                    |
|      |                                                                                                    |                                                                                                    |

Continued on next page

## Correcting or Updating Dependent Information, Continued

Procedures,

continued

| Step | Action                                                                                                    |
|------|----------------------------------------------------------------------------------------------------|
| 6    | Update the fields as appropriate and click <b>Refresh Name</b> . If all the changes appear correct, click <b>OK</b> .                                                                                                    |
|      | <b>NOTE:</b> For more information on entering a dependent/beneficiary name, see                                                                                                    |
|      | Name x                                                                                                    |
|      | English Name Format                                                                                                    |
|      | Name Prefix                                                                                                    |
|      | *First Name Sally                                                                                                    |
|      | Middle Name Growing                                                                                                    |
|      | *Last Name Thunder                                                                                                    |
|      | Name Suffix                                                                                                    |
|      | Display Name Sally Thunder<br>Formal Name Sally Thunder                                                                                                    |
|      | Name Thunder,Sally Growing                                                                                                    |
|      | OK Cancel Refresh Name                                                                                                    |
|      |                                                                                                    |
|      |                                                                                                    |
|      | • To <u>correct</u> the dependent/beneficiary address due to being entered incorrectly<br>(i.e. incorrect spelling), click <b>Edit Address</b> in the Address History section                                                                                                    |
|      | <ul> <li>To <u>correct</u> the dependent/beneficiary address due to being entered incorrectly (i.e., incorrect spelling), click Edit Address in the Address History section. (NOTE: If the dependent/beneficiary moves, it is NOT a correction; it is an update.)</li> <li>To <u>update</u> a dependent/beneficiary address (i.e., dependent/beneficiary relocates), click the Plus button under Address History to add a new row and then click Edit Address.</li> </ul>                                                                                                    |
|      | <ul> <li>To <u>correct</u> the dependent/beneficiary address due to being entered incorrectly (i.e., incorrect spelling), click Edit Address in the Address History section. (NOTE: If the dependent/beneficiary moves, it is NOT a correction; it is an update.)</li> <li>To <u>update</u> a dependent/beneficiary address (i.e., dependent/beneficiary relocates), click the Plus button under Address History to add a new row and then click Edit Address.</li> </ul>                                                                                                    |
|      | <ul> <li>To <u>correct</u> the dependent/beneficiary address due to being entered incorrectly (i.e., incorrect spelling), click Edit Address in the Address History section. (NOTE: If the dependent/beneficiary moves, it is NOT a correction; it is an update.)</li> <li>To <u>update</u> a dependent/beneficiary address (i.e., dependent/beneficiary relocates), click the Plus button under Address History to add a new row and then click Edit Address.</li> </ul>                                                                                                    |
|      | <ul> <li>To <u>correct</u> the dependent/beneficiary address due to being entered incorrectly (i.e., incorrect spelling), click Edit Address in the Address History section. (NOTE: If the dependent/beneficiary moves, it is NOT a correction; it is an update.)</li> <li>To <u>update</u> a dependent/beneficiary address (i.e., dependent/beneficiary relocates), click the Plus button under Address History to add a new row and then click Edit Address.</li> </ul>                                                                                                    |
|      | <ul> <li>To <u>correct</u> the dependent/beneficiary address due to being entered incorrectly (i.e., incorrect spelling), click Edit Address in the Address History section. (NOTE: If the dependent/beneficiary moves, it is NOT a correction; it is an update.)</li> <li>To <u>update</u> a dependent/beneficiary address (i.e., dependent/beneficiary relocates), click the Plus button under Address History to add a new row and then click Edit Address.</li> <li>Name Address Personal Profile</li> <li>Dependent/Beneficiary ID 03 Name Sally Thunder</li> <li>Person ID 1234567</li> <li>Effective Date 01/07/2024 ## Address Type </li> </ul>                                                                                  |
|      | <ul> <li>To <u>correct</u> the dependent/beneficiary address due to being entered incorrectly (i.e., incorrect spelling), click Edit Address in the Address History section. (NOTE: If the dependent/beneficiary moves, it is NOT a correction; it is an update.)</li> <li>To <u>update</u> a dependent/beneficiary address (i.e., dependent/beneficiary relocates), click the Plus button under Address History to add a new row and then click Edit Address.</li> <li>Name Address Personal Profile</li> <li>Dependent/Beneficiary ID 03 Name Sally Thunder</li> <li>Address History USA United States Address Type Address To Correct: Do not add a new row, just click Edit Address S55 Dark Winds Road Kaverta, AZ 80033</li> </ul> |
|      | <ul> <li>To <u>correct</u> the dependent/beneficiary address due to being entered incorrectly (i.e., incorrect spelling), click Edit Address in the Address History section. (NOTE: If the dependent/beneficiary moves, it is NOT a correction; it is an update.)</li> <li>To <u>update</u> a dependent/beneficiary address (i.e., dependent/beneficiary relocates), click the Plus button under Address History to add a new row and then click Edit Address.</li> <li>Name Address Personal Profile</li> <li>Dependent/Beneficiary ID 03 Name Sally Thunder</li> <li>Address History USA Q I Id 4 10f1 &gt;&gt; &gt;&gt; &gt;&gt; &gt;&gt; &gt;&gt; &gt;&gt; &gt;&gt; &gt;&gt; &gt;&gt; &gt;&gt; &gt;&gt; &gt;&gt; &gt;&gt;</li></ul>  |

## Correcting or Updating Dependent Information, Continued

Procedures,

| Step |                                                                                                    |                                                                              | Action                                                                                                    |  |  |  |
|------|----------------------------------------------------------------------------------------------------|------------------------------------------------------------------------------|----------------------------------------------------------------------------------------------------|--|--|--|
| 8    | If updating an address, notice the Address History now indicates <b>1 of 2</b> read and the new row displays with the new <b>Effective Date</b> (defaults to currendate). Click <b>Edit Address</b> (see NOTE). |                                                                              |                                                                                                    |  |  |  |
|      | NOTE: Addr<br>dependent/bei<br>Employee. Se<br>more informa                                                                                                    | ess changes sho<br>neficiary you are<br>e the Entering I<br>tion on entering | build <b>only</b> be made if the address of the<br>e correcting is <b>not</b> the same address as the<br>Dependent Information section of this guide for<br>g an address. |  |  |  |
|      | <u>N</u> ame Address                                                                                                    | Personal Profile                                                             |                                                                                                    |  |  |  |
|      | Dependent/Beneficiar                                                                                                    | ies                                                                          | Q   I I I I-6 of 6 - I View 1                                                                                                    |  |  |  |
|      | Joe Leaphorn<br>Depende                                                                                                    | ent/Beneficiary ID 03                                                        | Person ID 1234567                                                                                                    |  |  |  |
|      | Address History                                                                                                    | 55                                                                           |                                                                                                    |  |  |  |
|      | Same Address a                                                                                                    | is Employee                                                                  | Address Type                                                                                                    |  |  |  |
|      | Count                                                                                                    | USA Q United States<br>555 Dark Winds Road<br>Kayenta, AZ 86033              | Edit Address                                                                                                    |  |  |  |
|      | Phone Information                                                                                                    |                                                                              | 4                                                                                                    |  |  |  |
| 9    | Update each f                                                                                                    | ield as appropri                                                             | ate and click <b>OK</b> .                                                                                                    |  |  |  |
|      |                                                                                                    |                                                                              | Edit Address ×                                                                                                    |  |  |  |
|      | Country                                                                                                    | United States                                                                | Help <sup>^</sup>                                                                                                    |  |  |  |
|      | Address 1                                                                                                    | 123 Black Hole Sun I                                                         | Lane                                                                                                    |  |  |  |
|      | Address 2                                                                                                    |                                                                              |                                                                                                    |  |  |  |
|      | Address 3                                                                                                    |                                                                              |                                                                                                    |  |  |  |
|      | City                                                                                                    | Kayenta                                                                      | State AZ Q Arizona                                                                                                    |  |  |  |
|      | Postal                                                                                                    | 86033                                                                        | , MESING                                                                                                    |  |  |  |
|      | County                                                                                                    | Navajo                                                                       |                                                                                                    |  |  |  |
|      | ОК                                                                                                    | Cancel                                                                       | -                                                                                                    |  |  |  |
|      |                                                                                                    |                                                                              | •                                                                                                    |  |  |  |

Continued on next page

## Correcting or Updating Dependent Information, Continued

Procedures,

| Step |                                                                                                    |                                                          | Action                                         |                                                                                          |                                        |  |
|------|----------------------------------------------------------------------------------------------------|----------------------------------------------------------|------------------------------------------------|------------------------------------------------------------------------------------------|----------------------------------------|--|
| 10   | Personal Profile ta                                                                                                    | b:                                                       |                                                |                                                                                          |                                        |  |
|      | • To <u>correct</u> the dep<br>incorrectly, overty<br>entered incorrectly                                                                                                    | pendent/benefic<br>pe the informa<br>, incorrect gen     | ciary persona<br>tion as appro<br>der selected | al profile due to being<br>opriate (i.e., birth coun<br>).                               | entered<br>try was                     |  |
|      | • To <u>update</u> a dependent of the second second seco | ndent/beneficia<br>ficiary type, gen<br>story to add a n | ry's persona<br>nder, or mar<br>new row and    | al profile (i.e., change i<br>ital status), click the <b>P</b><br>update each field as a | in<br><b>lus</b> button<br>ppropriate. |  |
|      | <b>NOTE:</b> Use the Di divorces. Do <b>NOT</b> cause multiple over                                                                                                    | vorce Annulme<br>overtype an exist<br>payments.          | ent or Death<br>sting marria                   | of Dependent guide for<br>age row. This will poter                                       | or<br>ntially                          |  |
|      | Joe Leaphorn                                                                                                    | Profile                                                  |                                                | Person ID 1234567                                                                        |                                        |  |
|      | Personal Profile Q           1 of 6 v                                                                                                    |                                                          |                                                |                                                                                          |                                        |  |
|      | Dependent/Beneficiar                                                                                                    | y ID 03 Emma Lea                                         | aphorn                                         |                                                                                          | + -                                    |  |
|      | Date of E                                                                                                    | irth 🚺                                                   | Birth Loca                                     | ation                                                                                    |                                        |  |
|      | Birth Cou                                                                                                    | ntry Q                                                   | Birth S                                        | State Q                                                                                  |                                        |  |
|      | Date of D                                                                                                    | eath 🛄                                                   |                                                | Riders/Orders exist                                                                      |                                        |  |
|      | Medicare Entitled                                                                                                    | Date                                                     |                                                | Riders/Orders                                                                            |                                        |  |
|      | Personal History                                                                                                    |                                                          | Q I M                                          | I of 1 → I View All                                                                      |                                        |  |
|      | *Effective Date                                                                                                    | 12/29/1997                                               | To Update:                                     | First click the (+)                                                                      |                                        |  |
|      | *Relationship to Employee                                                                                                    | Spouse                                                   | button. Depend                                 | dent Data                                                                                |                                        |  |
|      | *Dependent Beneficiary Type                                                                                                    | Both                                                     | ~                                              |                                                                                          |                                        |  |
|      | *Gender                                                                                                    | Female                                                   | ~                                              |                                                                                          |                                        |  |
|      | *Marital Status                                                                                                    | Married                                                  | ✓ As of                                        |                                                                                          |                                        |  |
|      |                                                                                                    | Student                                                  | As of                                          |                                                                                          |                                        |  |
|      |                                                                                                    | Disabled                                                 | As of                                          |                                                                                          |                                        |  |
|      |                                                                                                    | Smoker                                                   | As of                                          |                                                                                          |                                        |  |
|      | Occupation                                                                                                    |                                                          |                                                |                                                                                          |                                        |  |
|      |                                                                                                    |                                                          |                                                |                                                                                          |                                        |  |
|      |                                                                                                    |                                                          |                                                |                                                                                          |                                        |  |

Continued on next page

## Correcting or Updating Dependent Information, Continued

**Procedures**, continued

| Step |                                                  |                                    |                                     |                                                  | Act                       | ion                                     |                             |                            |               |                       |
|------|--------------------------------------------------|------------------------------------|-------------------------------------|--------------------------------------------------|---------------------------|-----------------------------------------|-----------------------------|----------------------------|---------------|-----------------------|
| 11   | If updating, r<br>row displays<br>field as appro | notice th<br>with a r<br>opriate ( | e Pe<br>lew I<br>see I              | rsonal Histo<br><b>Effective D</b><br>NOTE). Cli | ory<br><b>ate</b><br>ick  | now indic<br>(defaults<br><b>Save</b> . | ates <b>1</b> (<br>to curre | of 2 row<br>ent date)      | s and<br>. Uj | the new<br>odate eacl |
|      | <b>NOTE:</b> For tab, see the E                  | more in<br>Entering                | forn<br><mark>Dep</mark><br>Profile | nation on en<br>endent Info                      | iteri<br><mark>rma</mark> | ng inform<br>tion section               | ation o<br>on of th         | n the Pe<br>iis guide      | erson         | al Profile            |
|      | Joe Leaphorn                                     |                                    |                                     |                                                  |                           | Persor                                  | n ID 123456                 | 7                          |               |                       |
|      | Personal Profile                                 |                                    |                                     |                                                  |                           |                                         | Q    4                      | <ul> <li>1 of 6</li> </ul> | • •           | View All              |
|      | Depend                                           | ent/Beneficiary                    | ID 03                               | Emma Leaph                                       | om                        |                                         |                             |                            |               | + -                   |
|      |                                                  | Date of Bir                        | th                                  | <b></b>                                          |                           | Birth Location                          |                             |                            |               |                       |
|      |                                                  | Birth Count                        | ry                                  | Q                                                |                           | Birth State                             | Q                           | ]                          |               |                       |
|      |                                                  | Date of Dea                        | th                                  | <b></b>                                          |                           |                                         | Riders/Ord                  | lers exist                 |               |                       |
|      | Medi                                             | care Entitled Da                   | te                                  | <b></b>                                          |                           | Rid                                     | ers/Orders                  |                            |               |                       |
|      | Personal History                                 | 1                                  |                                     |                                                  |                           | Q    4 4                                | 1 of 2 🐱                    |                            | /iew All      |                       |
|      |                                                  | Effective Date                     | 04/15/20                            | 021 🛗                                            |                           |                                         |                             | +                          | -             |                       |
|      | *Relationshi                                     | p to Employee                      | Spouse                              | 3                                                | ~                         | Dependent Da                            | ita                         |                            |               |                       |
|      | *Dependent Be                                    | neficiary Type                     | Both                                |                                                  | ~                         |                                         |                             |                            |               |                       |
|      |                                                  | *Gender                            | Female                              | 1                                                | ~                         |                                         |                             |                            |               |                       |
|      |                                                  | Marital Status                     | Married                             |                                                  | ~                         | As of                                   |                             |                            |               |                       |
|      |                                                  |                                    | Stud                                | lent                                             |                           | As of                                   |                             |                            |               |                       |
|      |                                                  |                                    | 🗆 Disa                              | bled                                             |                           | As of                                   |                             |                            |               |                       |
|      |                                                  |                                    | □ Smo                               | ker                                              |                           | As of                                   |                             |                            |               |                       |
|      |                                                  | Occupation                         |                                     |                                                  |                           |                                         |                             |                            |               |                       |
|      | <ul> <li>National ID</li> </ul>                  |                                    |                                     |                                                  |                           |                                         |                             |                            |               |                       |
|      | ₽Ç Q                                             |                                    |                                     |                                                  |                           |                                         | H 4 -                       | 1-1 of 1 👻 🕨               | M             | View All              |
|      | *Country                                         | "National ID                       | уре                                 | Description                                      |                           | National ID                             |                             | Primary ID                 |               |                       |
|      | USA Q                                            | PR                                 | Q                                   | Social Security Numb                             | er                        |                                         |                             |                            | +             | -                     |
|      | Save Return to                                   | o Search                           | Notify                              |                                                  | Up                        | date/Display                            | nclude History              | Correct H                  | listory       |                       |
|      |                                                  |                                    |                                     |                                                  |                           |                                         |                             |                            |               |                       |

## **Deleting Dependent Information**

| Introduction                | This section provides the procedures for deleting Dependent Information in Direct Access (DA).                                                                                                    |
|-----------------------------|----------------------------------------------------------------------------------------------------|
| User Roles                  | Only CGHRSUP users can use the Correct History mode to delete a dependent/beneficiary.                                                                                                    |
| Dependent<br>Status Changes | Do <b>NOT</b> delete a dependent/beneficiary due to a status change. The delete function should <b>ONLY</b> be used to remove a dependent/beneficiary that was erroneously added to an incorrect member's profile.<br>Use the Divorce Annulment or Death of Dependent guide for a divorce or death. Do <b>NOT</b> overtype an existing marriage row. This will potentially cause multiple overpayments. |

**Procedures** See below.

| Step | Action                                       |                |  |  |  |  |  |  |
|------|----------------------------------------------|----------------|--|--|--|--|--|--|
| 1    | Click on the AD/RSV Payroll Workcenter tile. |                |  |  |  |  |  |  |
|      | AD/RSV Payroll Workcenter                    |                |  |  |  |  |  |  |
|      |                                              |                |  |  |  |  |  |  |
|      |                                              |                |  |  |  |  |  |  |
| 2    | Select the <b>Dependent Inform</b>           | mation option. |  |  |  |  |  |  |
|      | 1 1 1 1 1 1 1 1 1 1 1 1 1 1 1 1 1 1 1        |                |  |  |  |  |  |  |
|      | ▼ Links                                      |                |  |  |  |  |  |  |
|      | Payroll Requests 🗸                           |                |  |  |  |  |  |  |
|      | Act/RSV Pay Shortcuts                        |                |  |  |  |  |  |  |
|      | AvIP                                         |                |  |  |  |  |  |  |
|      | BAH Dep Data Verification                    |                |  |  |  |  |  |  |
|      | Cost of Living Allowance                     |                |  |  |  |  |  |  |
|      | Dependent Information                        |                |  |  |  |  |  |  |
|      | Direct Deposit                               |                |  |  |  |  |  |  |
|      | Housing Allowance                            |                |  |  |  |  |  |  |
|      | Maintain Tax Data USA                        |                |  |  |  |  |  |  |
|      | MGIB Enrollments                             |                |  |  |  |  |  |  |
|      |                                              |                |  |  |  |  |  |  |

# Deleting Dependent Information, Continued

#### Procedures,

| Enton the manual                                                                                                    |                                                                                                    | A                                                                                                    | ction                                                                               |                                                                                                 |                                                                                                    |                                                       |                                                                              |
|----------------------------------------------------------------------------------------------------|----------------------------------------------------------------------------------------------------|----------------------------------------------------------------------------------------------------|-------------------------------------------------------------------------------------|-------------------------------------------------------------------------------------------------|----------------------------------------------------------------------------------------------------|-------------------------------------------------------|------------------------------------------------------------------------------|
| Enter the member                                                                                                    | 's <b>Empl I</b>                                                                                                 | D, check                                                                                                    | the Cor                                                                             | rect Hi                                                                                         | <b>story</b> t                                                                                                  | ox, and                                               | click                                                                        |
| Search.                                                                                                    | on                                                                                                    |                                                                                                    |                                                                                     |                                                                                                 |                                                                                                    |                                                       |                                                                              |
| Enter any information you hav                                                                                                    | ve and click Searc                                                                                               | h. Leave fields                                                                                                    | plank for a lis                                                                     | t of all value                                                                                  | s.                                                                                                    |                                                       |                                                                              |
| Find an Existing Value                                                                                                    |                                                                                                    |                                                                                                    |                                                                                     |                                                                                                 |                                                                                                    |                                                       |                                                                              |
| ▼ Search Criteria                                                                                                    |                                                                                                    |                                                                                                    |                                                                                     |                                                                                                 |                                                                                                    |                                                       |                                                                              |
| Empl ID                                                                                                    | begins with 🖌                                                                                                    | 1234567                                                                                                    |                                                                                     |                                                                                                 |                                                                                                    |                                                       |                                                                              |
| Name                                                                                                    | begins with v                                                                                                    |                                                                                                    |                                                                                     |                                                                                                 |                                                                                                    |                                                       |                                                                              |
| Last Name                                                                                                    | begins with v                                                                                                    |                                                                                                    |                                                                                     |                                                                                                 |                                                                                                    |                                                       |                                                                              |
| Second Last Name                                                                                                    | begins with 🖌                                                                                                    |                                                                                                    |                                                                                     |                                                                                                 |                                                                                                    |                                                       |                                                                              |
| Alternate Character Name                                                                                                    | begins with v                                                                                                    |                                                                                                    |                                                                                     |                                                                                                 |                                                                                                    |                                                       |                                                                              |
| Middle Name                                                                                                    | begins with v                                                                                                    |                                                                                                    |                                                                                     |                                                                                                 |                                                                                                    |                                                       |                                                                              |
| Business Unit                                                                                                    | begins with v                                                                                                    |                                                                                                    |                                                                                     |                                                                                                 |                                                                                                    |                                                       |                                                                              |
| Department Set ID                                                                                                    | begins with 🖌                                                                                                    |                                                                                                    |                                                                                     | Q                                                                                               |                                                                                                    |                                                       |                                                                              |
| Department                                                                                                    | begins with 🖌                                                                                                    |                                                                                                    |                                                                                     | Q                                                                                               |                                                                                                    |                                                       |                                                                              |
| Search Clear Bas                                                                                                    | sic Search                                                                                                    | ase Sensitive                                                                                                    | eria                                                                                |                                                                                                 |                                                                                                    |                                                       |                                                                              |
| Locate the depend                                                                                                    | lent/benefi                                                                                                    | ciary that                                                                                                    | needs t                                                                             | o be de                                                                                         | leted (1                                                                                                    | nay hav                                               | e to click                                                                   |
| Locate the depend<br>View All or use the<br>member currently<br>NOTE: Use the l<br>divorce or death. I<br>potentially cause the<br>Name Address Pe                                                                                                    | lent/benefi<br>ne <b>arrows</b><br>has 5 dep<br>Divorce An<br>Do <b>NOT</b> o<br>multiple ov                     | ciary that<br>to scroll t<br>endent/be<br>nnulment<br>overtype a<br>verpayme                                                                                                    | needs t<br>hrough<br>neficiar<br>or Deat<br>n existin<br>nts.                       | o be de<br>the dep<br>y rows<br>h of De<br>ng mar                                               | leted (1<br>pendent<br>pender<br>riage ro                                                                       | nay hav<br>rows). 7<br>at guide<br>w. This            | e to click<br>This<br>for a<br>will                                          |
| Locate the depend<br>View All or use the<br>member currently<br>NOTE: Use the I<br>divorce or death. I<br>potentially cause I<br>Name Address Pe<br>Gordon Sena                                                                                                    | lent/benefi<br>ne <b>arrows</b><br>has 5 depo<br>Divorce Ar<br>Do <b>NOT</b> o<br>multiple ov<br>rsonal Profile  | ciary that<br>to scroll t<br>endent/be<br>nnulment<br>overtype a<br>verpayme                                                                                                    | needs t<br>hrough<br>neficiar<br>or Deat<br>n existin<br>nts.                       | o be de<br>the dep<br>y rows<br>h of De<br>ng mar                                               | epender<br>riage ro                                                                                             | nay hav<br>rows). <sup>7</sup><br>at guide<br>w. This | e to click<br>This<br>for a<br>will                                          |
| Locate the depend<br>View All or use the<br>member currently<br>NOTE: Use the la<br>divorce or death. In<br>potentially cause the<br>Marrie Address Pe<br>Gordon Sena<br>Personal Profile                                                                                     | lent/benefi<br>ne <b>arrows</b><br>has 5 depo<br>Divorce An<br>Do <b>NOT</b> o<br>multiple ov<br>rsonal Profile  | ciary that<br>to scroll t<br>endent/be<br>nnulment<br>overtype a<br>verpayme                                                                                                    | needs t<br>hrough<br>neficiar<br>or Deat<br>n existin<br>nts.                       | o be de<br>the dep<br>y rows<br>h of De<br>ng man                                               | epender<br>riage ro                                                                                             | nay hav<br>rows). 7<br>at guide<br>w. This            | e to click<br>This<br>for a<br>will                                          |
| Locate the depend<br>View All or use the<br>member currently<br>NOTE: Use the l<br>divorce or death. I<br>potentially cause to<br>Mare Address Pe<br>Gordon Sena<br>Personal Profile<br>Dependent/Benefit                                                                     | lent/benefi<br>ne <b>arrows</b><br>has 5 depo<br>Divorce An<br>Do <b>NOT</b> o<br>multiple ov<br>rsonal Profile  | ciary that<br>to scroll t<br>endent/be<br>nnulment<br>overtype a<br>verpayme                                                                                                    | needs t<br>hrough<br>neficiar<br>or Deat<br>n existin<br>nts.                       | o be de<br>the dep<br>y rows<br>h of De<br>ng mar                                               | epender<br>riage ro                                                                                             | nay hav<br>rows). 7<br>at guide<br>w. This            | e to click<br>This<br>for a<br>will                                          |
| Locate the depend<br>View All or use the<br>member currently<br>NOTE: Use the l<br>divorce or death. I<br>potentially cause the<br>Mame Address Pe<br>Gordon Sena<br>Personal Profile<br>Dependent/Benefit<br>Date                                                            | lent/benefi<br>ne <b>arrows</b><br>has 5 depe<br>Divorce An<br>Do <b>NOT</b> o<br>multiple ov<br>rsonal Profile  | ciary that<br>to scroll t<br>endent/be<br>nnulment<br>overtype a<br>verpayme                                                                                                    | needs t<br>hrough<br>neficiar<br>or Deat<br>n existin<br>nts.                       | o be de<br>the dep<br>y rows<br>h of De<br>ng mar                                               | ependen<br>riage ro                                                                                             | nay hav<br>rows). T<br>at guide<br>w. This            | e to click<br>This<br>for a<br>will<br>View<br>+                             |
| Locate the depend<br>View All or use the<br>member currently<br>NOTE: Use the l<br>divorce or death. I<br>potentially cause to<br>Name Address Pe<br>Gordon Sena<br>Personal Profile<br>Dependent/Benefit<br>Date<br>Birth                                                    | lent/benefi<br>ne <b>arrows</b><br>has 5 depe<br>Divorce An<br>Do <b>NOT</b> of<br>multiple ov<br>rsonal Profile | ciary that<br>to scroll t<br>endent/be<br>nulment<br>overtype a<br>verpayme                                                                                                    | needs t<br>hrough<br>neficiar<br>or Deat<br>n existin<br>nts.                       | o be de<br>the dep<br>y rows<br>h of De<br>ng mar                                               | epender<br>riage ro                                                                                             | nay hav<br>rows). 7<br>at guide<br>w. This            | e to click<br>This<br>for a<br>will<br>• • • • • • •                         |
| Locate the depend<br>View All or use the<br>member currently<br>NOTE: Use the l<br>divorce or death. I<br>potentially cause the<br>Gordon Sena<br>Personal Profile<br>Dependent/Benefit<br>Date<br>Birth<br>Date                                                              | lent/benefi<br>ne arrows<br>has 5 depo<br>Divorce An<br>Do NOT o<br>multiple ov<br>rsonal Profile                | ciary that<br>to scroll t<br>endent/be<br>nnulment<br>overtype a<br>verpayme                                                                                                    | needs t<br>hrough<br>neficiar<br>or Deat<br>n existin<br>nts.                       | o be de<br>the dep<br>y rows<br>h of De<br>ng mar<br>Person                                     | ependent<br>ependent<br>riage ro<br>1234567                                                                     | nay hav<br>rows). T<br>at guide<br>w. This            | e to click<br>This<br>for a<br>will<br>Viev<br>+                             |
| Locate the depend<br>View All or use the<br>member currently<br>NOTE: Use the l<br>divorce or death. I<br>potentially cause the<br>Mame Address Pe<br>Gordon Sena<br>Personal Profile<br>Dependent/Benefit<br>Date<br>Birth<br>Date of<br>Medicare Entit                      | lent/benefi<br>ne arrows<br>has 5 depo<br>Divorce An<br>Do NOT o<br>multiple ov<br>rsonal Profile                | ciary that<br>to scroll t<br>endent/be<br>nnulment<br>overtype a<br>verpayme<br>Sarah Sena<br>35 III<br>Q<br>IIII                                                                              | needs t<br>hrough<br>neficiar<br>or Deat<br>n existin<br>nts.<br>Birth Loc<br>Birth | o be de<br>the dep<br>y rows<br>h of De<br>ng mar                                               | epender<br>ciage ro<br>ID 1234561                                                                               | nay hav<br>rows).<br>It guide<br>w. This              | e to click<br>This<br>for a<br>will<br>• • • • •                             |
| Locate the depend<br>View All or use the<br>member currently<br>NOTE: Use the l<br>divorce or death. I<br>potentially cause the<br>Mame Address Pe<br>Gordon Sena<br>Personal Profile<br>Dependent/Benefit<br>Date<br>Birth<br>Date of<br>Medicare Entith<br>Personal History | lent/benefi<br>ne arrows<br>has 5 depo<br>Divorce An<br>Do NOT o<br>multiple ov<br>rsonal Profile                | ciary that<br>to scroll t<br>endent/be<br>nnulment<br>overtype a<br>verpayme<br>Sarah Sena<br>5<br>5<br>1<br>2<br>2<br>1<br>1<br>1<br>1<br>1<br>1<br>1<br>1<br>1<br>1<br>1<br>1<br>1<br>1<br>1 | needs t<br>hrough<br>neficiar<br>or Deat<br>n existin<br>nts.<br>Birth Loo<br>Birth | o be de<br>the dep<br>y rows<br>h of De<br>ng marr<br>Person<br>Q<br>ation<br>State<br>Riders/O | ependent<br>ependent<br>riage rc<br>1D 1234566<br>1 1234566<br>1 1234566<br>1 1234566<br>1 1234566<br>1 1234566 | nay hav<br>rows). T<br>at guide<br>w. This            | e to click<br>This<br>for a<br>will<br>• • • • • • • • • • • • • • • • • • • |

Continued on next page

## Deleting Dependent Information, Continued

Procedures,

| Step | Action                                                                                                    |  |  |  |  |  |
|------|----------------------------------------------------------------------------------------------------|--|--|--|--|--|
| 5    | Once the appropriate dependent/beneficiary row has been located (ENSURE<br>YOU HAVE THE CORRECT DEPENDENT/BENEFICARY TO BE<br>REMOVED) click the <b>Delete</b> button. In this example, we will delete |  |  |  |  |  |
|      | Dependent/Beneficiary ID 05                                                                                                    |  |  |  |  |  |
|      | Name Address Personal Profile                                                                                                    |  |  |  |  |  |
|      | Gordon Sena Person ID 1234567                                                                                                    |  |  |  |  |  |
|      | Personal Profile Q    4 4 5 of 5 v b     View All                                                                                                    |  |  |  |  |  |
|      |                                                                                                    |  |  |  |  |  |
|      | Dependent/Beneficiary ID 05 HELEN ATCITTY                                                                                                    |  |  |  |  |  |
|      | Date of Birth 01/02/2020                                                                                                    |  |  |  |  |  |
|      | Birth Country USA Q Birth State FL Q                                                                                                    |  |  |  |  |  |
|      | Date of Death Riders/Orders exist                                                                                                    |  |  |  |  |  |
|      | Medicare Entitled Date                                                                                                    |  |  |  |  |  |
|      | Personal History Q                       View All                                                                                                    |  |  |  |  |  |
|      | *Effective Date 01/02/2020 📰 🗕                                                                                                    |  |  |  |  |  |
|      | *Relationship to Employee Daughter   Dependent Data                                                                                                    |  |  |  |  |  |
|      | *Dependent Beneficiary Type Both 🗸                                                                                                    |  |  |  |  |  |
|      | *Gender Female 🗸                                                                                                    |  |  |  |  |  |
|      | *Marital Status Single                                                                                                    |  |  |  |  |  |
|      | □ Student As of III                                                                                                    |  |  |  |  |  |
|      | Disabled As of                                                                                                    |  |  |  |  |  |
|      | Smoker As of                                                                                                    |  |  |  |  |  |
|      |                                                                                                    |  |  |  |  |  |
|      | Occupation                                                                                                    |  |  |  |  |  |
| 6    | A confirmation message will display. If you are sure you want to delete this                                                                                                    |  |  |  |  |  |
|      | dependent/beneficiary, click <b>OK</b> .                                                                                                    |  |  |  |  |  |
|      |                                                                                                    |  |  |  |  |  |
|      | Delete current/selected rows from this page? The delete will occur when the transaction is saved.                                                                                                    |  |  |  |  |  |
|      |                                                                                                    |  |  |  |  |  |
|      | OK Cancel                                                                                                    |  |  |  |  |  |
|      |                                                                                                    |  |  |  |  |  |
| 7    | Notice the number of dependent/beneficiery rows now indicates 4 vice 5. Click                                                                                                    |  |  |  |  |  |
| /    | Notice the number of dependent/beneficiary fows now indicates 4 vice 5. Click                                                                                                    |  |  |  |  |  |
|      |                                                                                                    |  |  |  |  |  |
|      | Name Address Personal Profile                                                                                                    |  |  |  |  |  |
|      | Gordon Sena Person ID 1234567                                                                                                    |  |  |  |  |  |
|      | Personal Profile   Q   I   I   I   I   I   View All                                                                                                    |  |  |  |  |  |
|      | Dependent/Beneficiary ID 04 Guy Atcitty                                                                                                    |  |  |  |  |  |
|      | Date of Birth 04/15/2016 EIII Birth Location Santa Fe                                                                                                    |  |  |  |  |  |
|      | Birth Country USA Q Birth State NM Q                                                                                                    |  |  |  |  |  |
|      | Date of Death Riders/Orders exist                                                                                                    |  |  |  |  |  |
|      | Medicare Entitled Date Riders/Orders                                                                                                    |  |  |  |  |  |
|      |                                                                                                    |  |  |  |  |  |